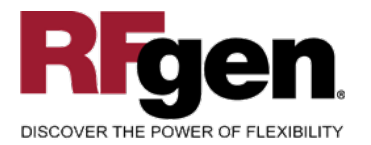

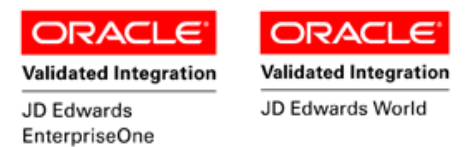

# **Purchase Order Receipts by PO/Line**

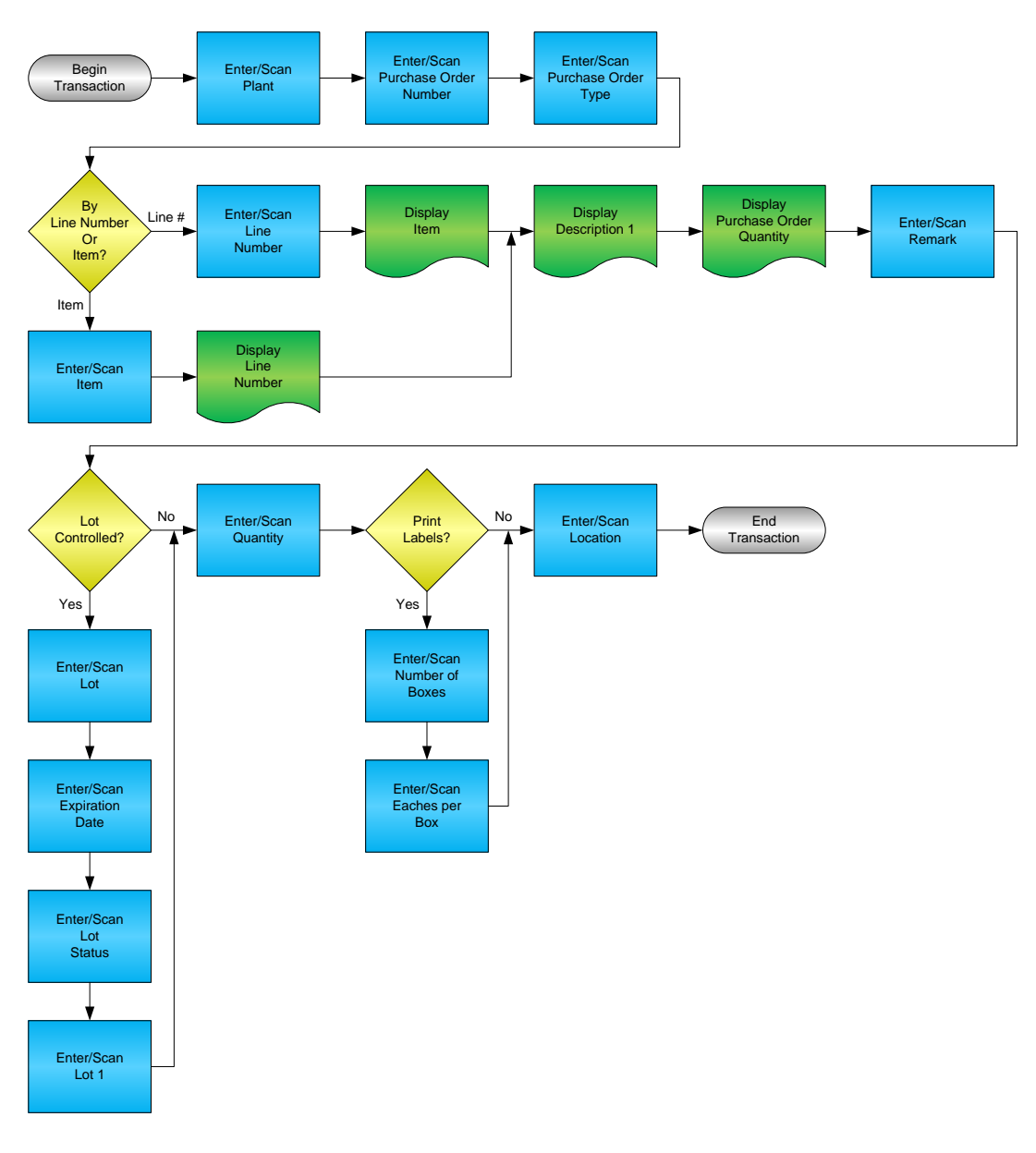

#### RFgen Software 1101 Investment Boulevard, Suite 250 El Dorado Hills, CA 95762 888-426-3472

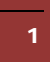

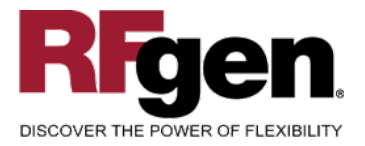

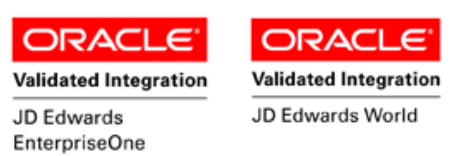

#### **License Agreement**

All information contained in this document is the intellectual property of RFgen Software, a division of the DataMAX Software Group, Inc. This document may not be published, nor used without the prior written consent of RFgen Software. Use of the RFgen Software Open Source code is at all times subject to the DataMAX Software Group Open Source Licensing Agreement, which must be accepted at the time the source code is installed on your computer system. For your convenience, a text copy of the DataMAX Software Group Open Source Source Licensing Agreement is also loaded (and may be printed from) your RFgen-based system.

#### **Requirements**

- RFgen Version 5.0 or later
- RFgen JD Edwards Integration Suite

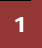

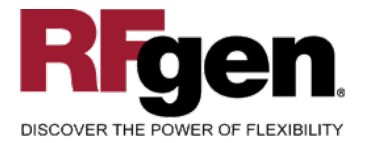

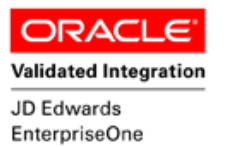

# **Table of Contents**

| PURCASE ORDER RECEIPTS BY PO/LINE                      | 1  |
|--------------------------------------------------------|----|
| FPOLR0100 – RECEIPTS BY PO/LINE                        | 3  |
| ✓ VALIDATIONS                                          | 4  |
| ➡ FUNCTION KEYS                                        |    |
| CONSIDERATIONS                                         | 5  |
| ENTERPRISEONE PROGRAMS – REFERENCE                     | 6  |
| ENTERPRISEONE PURCHASE ORDER DETAIL: P4311             | 6  |
| ENTERPRISEONE CARDEX: P4111                            | 7  |
| AFFECTED RFGEN FORMS AND TRANSACTION MACROS            | 8  |
| SETUP AN RFGEN MENU                                    | 8  |
| OPTIONAL PROGRAM CALLS FOR CROSS DOCKING               | 8  |
| TEST SCRIPT DESCRIPTION: E1 PO RECEIPT BY LINE (P4312) |    |
| RFGEN INPUT REQUIREMENTS                               |    |
| JD Edwards Processing Option Settings                  |    |
| Execution Procedures                                   | 14 |
| OVERALL TEST CASE RESULTS                              | 16 |
|                                                        |    |

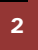

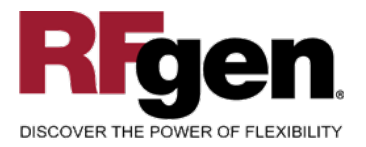

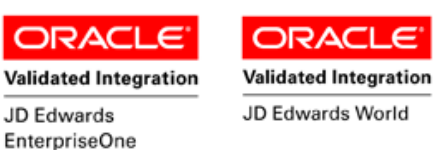

### FPOLR0100 - Receipts by PO/Line

|          | • -           | -             |
|----------|---------------|---------------|
| R        | eceipts by Pi | urchase Order |
| Plant    | 30            |               |
| PO#      | 4845          | Type OP       |
| Line#    | 3.000         |               |
| Item     | 3000          |               |
|          | Cyclometer    |               |
| Remrk    | Blister Pack  | ed 🛛          |
| Lot#     | 200567        |               |
| ExpDt    | 5/9/2016      | LotSts        |
| Lot1     |               |               |
| Qty      | 50            | Open: 100 EA  |
| # Box    | 2             | Each/Box 25   |
| Locn     |               |               |
| Enter to | ) Accept      |               |
|          |               |               |
|          |               |               |
|          |               |               |
|          |               |               |
|          |               |               |
|          |               |               |
|          | (             |               |
|          |               |               |

This transaction allows receipt by item into a warehouse location. At Receipt, a location can be assigned, and a lot or serial number can be recorded, depending on your company's requirements. A Receipt Record is recorded and the Item Ledger (Cardex) is updated in EnterpriseOne. There is the option to invoke Sales Order backorder release process for and also transfer the items to a shipping location for the ship confirmation process.

The following conditions apply to the RFgen implementation for the PO Receipt transaction within the Enterprise One environment.

Note: any of these parameters may be easily adjusted to meet the unique requirements of your company.

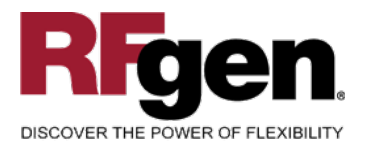

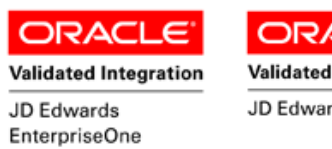

#### ✓ Validations

| Prompt                   | Table  | Field  |
|--------------------------|--------|--------|
| Plant                    | F41001 | CIMCU  |
| Purchase Order<br>Number | F4301  | PDDOCO |
| Item                     | F4311  | PDLITM |
| Location                 | F41021 | LILOCN |
| Lot                      | F4108  | IOLOTN |
| Line Number              | F4311  | PDLNID |

#### ✓ Edits

| Condition            | Table  |
|----------------------|--------|
| Default Branch Plant | F40095 |
| Quantity entered <=0 | NA     |

# ⊷ Function Keys

| Кеу | Function                           |
|-----|------------------------------------|
| F1  | Search Data for Current Field      |
| F2  | Refresh the Current Screen Display |
| F3  |                                    |
| F4  | Exits Transaction                  |

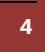

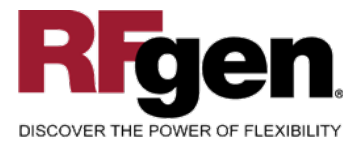

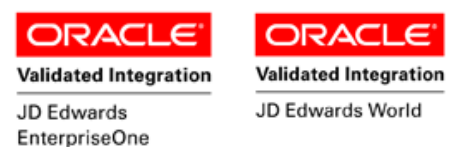

## Considerations

- 1. What EnterpriseOne version is used to process the PO Receipt transaction?
- 2. What processing options have you set to process Receipts?
- 3. Do you allow partial receipts?
- 4. Do you want the Branch to default based on user?
- 5. Do you use Receipt Routing?
- 6. Do you use locations, and if so, are there any special circumstances that need to be considered? (i.e. always issue from a particular location?)
- 7. Do you use lot control?
- 8. Do you use serialization?

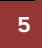

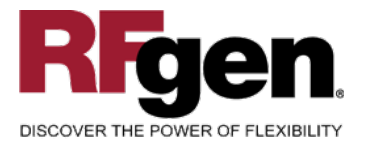

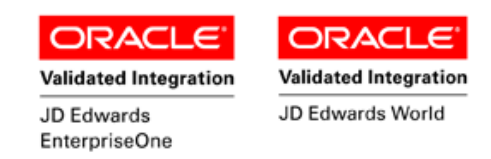

## **EnterpriseOne Programs – Reference**

| Application Name(s)  | Code  | Table |
|----------------------|-------|-------|
| PO Detail            | F4311 | NA    |
| Item Ledger (Cardex) | P4111 | F4111 |

# EnterpriseOne Purchase Order Detail: P4311

| Order Detail       Line Defaults         Order Number       115       OP       00001       Branch/Plant       30         Supplier       4343       Parts Emporium       30       30       30         Ship To       8031       Eastern Distribution Center       Order Date       8/17/2005         Hold Code       Blank - Hold Codes       42/HC       5       5         Retainage %                                                                                    | ✔ ★ ć<br><u>O</u> K <u>C</u> an <u>N</u> € | 留 🦛 🍭 Links<br>ew Dis A <u>b</u> o | s 🛨 Catal 🧕              | ) OLE 🚺 Interr       | net       |                  |                |                |               |
|----------------------------------------------------------------------------------------------------|--------------------------------------------|------------------------------------|--------------------------|----------------------|-----------|------------------|----------------|----------------|---------------|
| Order Number       115       OP       10001       Branch/Plant       30         Supplier       4343       Parts Emporium       4343       Parts Emporium       917/2005       917/2005         Ship To       6031       Eastern Distribution Center       Order Date       1917/2005       917/2005         Hold Code       Blank - Hold Codes       42/HC       Foreign       Foreign         Currency       USD       Exchange Rate       Base       USD       Foreign | Order Detail                               | Line Defaults 🔼                    |                          |                      |           |                  |                |                |               |
| Supplier       4343       Parts Emporium         Ship To       6031       Eastern Distribution Center       Order Date       8/17/2005         Hold Code       Blank- Hold Codes       42/HC       Retainage %                                                                                                    | Order Number                               | 115                                | OP                       | 00001                |           |                  | Branch/f       | Plant          | 30            |
| Ship To       6031       Eastern Distribution Center       Order Date       8/17/2005         Hold Code       Blank - Hold Codes       42/HC       Retainage %       Foreign         Currency       USD       Exchange Rate       Base       USD       Foreign         Currency       USD       Exchange Rate       Base       USD       Foreign                                                                                                    | Supplier                                   | 4343                               |                          | Parts Emporium       |           |                  |                |                |               |
| Hold Code Blank- Hold Codes 42/HC<br>Retainage %<br>Currency USD Exchange Rate Base USD Foreign Foreign  Change Item Quantity Tr. Unit Extende Pu. Ln Description Last Next Description 2                                                                                                    | Ship To                                    | 6031                               |                          | Eastern Distribu     | ition Cen | ter              | Order D:       | ate            | 8/17/2005     |
| Retainage %     Base     USD     Exchange Rate       Currency     USD     Exchange Rate     Base     USD       Change     Item     Quantity     Tr.     Unit     Extende       Order     Number     Ordered     Ush     Cost     d       USD     Item     Order d     Ush     Cost     d                                                                                                    | Hold Code                                  |                                    | Blank - Hold (           | Codes 42/HC          |           |                  |                |                |               |
| Currency     USD     Exchange Rate     Base     USD     Foreign       Change     Item     Quantity     Tr.     Unit     Extende     Pu.     Ln     Description     Last     Next     Description 2                                                                                                    | Retainage %                                |                                    | ]                        |                      |           |                  |                |                |               |
| Change         Item         Quantity         Tr.         Unit         Extende<br>d         Pu.         Ln         Description         Last         Next         Description 2                                                                                                    | Currency                                   | USD                                | Exchange Ra              | te                   |           |                  | Base           | USD            | ) 🗖 Foreign   |
|                                                                                                    | ि<br>र<br>Order                            | Item Quantity<br>Number Ordered    | / Tr. Unit<br>I UoM Cost | Extende<br>d<br>Cost | Ln<br>Ty  | Description<br>1 | Last<br>Status | Next<br>Status | Description 2 |

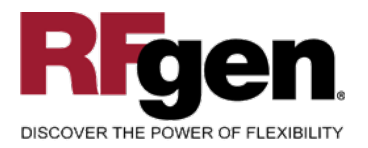

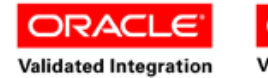

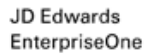

ORACLE<sup>®</sup> Validated Integration

JD Edwards World

## EnterpriseOne Cardex: P4111

| Select Find Close          | 1000 1000 1000 1000 1000 1000 1000 100 | " 🦛<br>/ Dis | ₩<br>A <u>b</u> o Links ▼ Detai | I 💿 OLE 💿 Inte   | ernet         |              |                             |   |
|----------------------------|----------------------------------------|--------------|---------------------------------|------------------|---------------|--------------|-----------------------------|---|
| Item Number 9019 Capacitor |                                        |              |                                 |                  |               |              |                             |   |
| Branch/Plant               | Γ                                      |              | *                               |                  |               |              |                             |   |
| Location                   | *                                      |              |                                 | Transac          | tion Date 🛛 🖈 |              | - *                         |   |
| Lot/Serial                 | Lot/Serial Document Type *             |              |                                 |                  |               |              |                             |   |
| Quantity On Hand           | Duantity On Hand 7289 EA Value 947.57  |              |                                 |                  |               |              |                             |   |
| Secondary On Hand          | Secondary On Hand                      |              |                                 |                  |               |              |                             |   |
|                            |                                        |              |                                 |                  |               |              |                             |   |
|                            | Jan 👌                                  |              |                                 |                  |               |              |                             |   |
| Document<br>Number         | Dос<br>Туре                            | Doc<br>Co    | Transaction<br>Date             | Branch/<br>Plant | Quantity      | Trans<br>UoM | Secondary<br>Transacton Qty | 9 |
| 109                        | ov                                     | 00001        | 8/17/2005                       | 30               | 100           | EA           |                             |   |

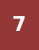

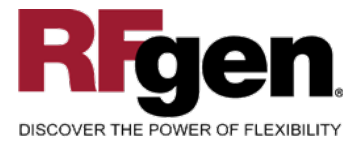

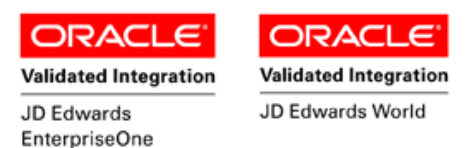

#### How JD Edwards® Processing Option affects RFgen

This documentation explains which of the JDE Processing Options are used by RFgen and how the red highlighted Proc.Options effect the RFgen script.

#### **Affected RFgen Forms and Transaction Macros**

| Description           | Form Name | Transaction Macro Name |
|-----------------------|-----------|------------------------|
| PO - Receipts by Item | FPOIR0100 | TPOIR0100              |
| PO - Receipts by Line | FPOLR0100 | TPOIR0100              |

#### Setup an RFgen Menu

To implement an RFgen Form using JDE Processing Options in an RFgen Menu the JDE Version needs to be specified.

Enter the Form name, followed by a Space. Enter "-Vers=" and the JDE Version.

| Form/Menu                | Description to Display |
|--------------------------|------------------------|
| FPOLR0100 -Vers=ZJDE0001 | 1-Receipts by Item     |
| FPOLR0100 -Vers=ZJDE0001 | 2-Receipts by Line     |

#### **Optional Program Calls for Cross Docking**

The RFgen PO Receipts also supports Cross Docking. See "P42117 SO Backorder Release" for further information

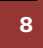

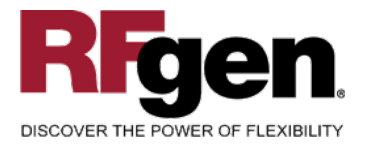

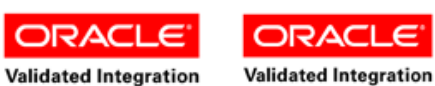

JD Edwards EnterpriseOne JD Edwards World

#### **Processing Options: P4312 PO Receipts**

|                      | <-          | - I            | Defaults>                                                                                                   |        |                       |
|----------------------|-------------|----------------|----------------------------------------------------------------------------------------------------|--------|-----------------------|
| 0001                 | 1           | 1>             | Inquiry Order Type                                                                                          | >      | [OP]                  |
| 0002                 | 1           | 2>             | Receipt Document Type                                                                                       | >      | [ OV ]                |
|                      |             |                |                                                                                                    |        |                       |
|                      |             |                |                                                                                                    |        |                       |
| 0003                 | 2           | 1>             | Acceptable Incoming Status Code 1                                                                           | >      | []                    |
| 0003                 | 2<br>2      | 1><br>2>       | Acceptable Incoming Status Code 1<br>Acceptable Incoming Status Code 2                                      | ><br>> | []<br>[280]           |
| 0003<br>0004<br>0005 | 2<br>2<br>2 | 1><br>2><br>3> | Acceptable Incoming Status Code 1<br>Acceptable Incoming Status Code 2<br>Acceptable Incoming Status Code 3 | ><br>> | [ ]<br>[280]<br>[400] |

RFgen reads the smallest and largest status and uses to filter on next Status (PDNXTR)

 0006 2 4> Outgoing Status for Partial Receipts
 --> [400]

 0007 2 5> Outgoing Status for Closing
 --> [999]

 0008 2 6> Outgoing Status for Cancelling
 --> [999]

---- <-- Display -->

#### 0009 3 1> Sales Order Backorders

If "1" RFgen calls SO Backorder Release after it received the Item. (FSOBR0100) (See line 00036 also)

#### 0010 3 2> Lot Information

#### --> [1]

--> [ ]

If "1" RFgen shows the Lot number from the PO Detail (if applicable) or the Lot defaults regarding the Item Branch Plant setting.

If "2" RFgen shows the same information, but protects it. See also line 0015

| 0011 3 3> Cost Protection<br>0012 3 4> Kits<br>0013 3 5> Receiving Mode | > [1]<br>> [ ]<br>> [1] |
|-------------------------------------------------------------------------|-------------------------|
| < Process>                                                              |                         |
| 0014 4 1> Supplier Update Mode                                          | > [1]                   |
| 0015 4 2> Lot Default                                                   | > [ ]                   |

If "1" RFgen creates a new Lot number based on the Branch Plant settings. (See line 0010 also)

| 0016 | 4 | 3>  | Option Default             | > [1] |
|------|---|-----|----------------------------|-------|
| 0017 | 4 | 4>  | Serial Numbers             | > [ ] |
| 0018 | 4 | 5>  | Quantity Entry             | > [ ] |
| 0019 | 4 | 6>  | Landed Costs               | > [ ] |
| 0020 | 4 | 7>  | Receipt Traveller Document | > [ ] |
| 0021 | 4 | 8>  | Supplier Analysis          | > [1] |
| 0022 | 4 | 9>  | Text Deletion              | > [ ] |
| 0023 | 4 | 10> | • Direct Ship Status       | > [ ] |
| 0024 | 4 | 11> | Receipt Routing            | > [ ] |

If "1" and RFgen Offline Inventory is switched off RFgen updates the Offline Inventory tables in PO Receive.

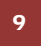

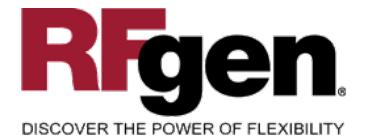

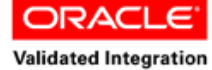

JD Edwards

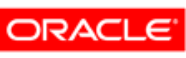

Validated Integration

JD Edwards World

|      |                                             | EnterpriseOne |
|------|---------------------------------------------|---------------|
| 0025 | 4 12> Enter the default route type to be    | > [ ]         |
| 0026 | 4 13> Journal Entries                       | > [1]         |
| 0027 | 4 14> Activate Blind Materials Issue (EPM)  | > [ ]         |
| 0028 | 4 15> Allow Negative On-Hand Quantity       | > [ ]         |
|      | < Tolerance>                                |               |
| 0029 | 5 1> Quantity and Amount                    | > [ ]         |
| 0030 | 5 2> Date                                   | > [ ]         |
|      | < Warehousing>                              |               |
| 0031 | 6 1> Putaway Mode                           | > [ ]         |
| 0032 | 6 3> Entry of license plate numbers         | > [ ]         |
|      | < Currency>                                 |               |
| 0033 | 7 1> Effective Date                         | > [ ]         |
| 0034 | 7 2> Protect Rate                           | > [ ]         |
|      | < Versions>                                 |               |
| 0035 | 8 1> Open Order Inquiry (P4310)             | > [ ]         |
| 0036 | 8 2> Sales Order Backorder Release (P42117) | > [ ]         |

If a Version is specified RFgen calls Sales Order Backorder Release after receiving is done (FSOBR0100) (See line 00009 also)

| 8 3> Receipt Traveller (P43512)      | > [ ]                                                                                                    |
|--------------------------------------|----------------------------------------------------------------------------------------------------|
| 8 4> Receipt Routing (P43250)        | > [ ]                                                                                                    |
| 8 5> Putaway Requests (R46171)       | > [ ]                                                                                                    |
| 8 6> Pick Requests (R46171)          | > [ ]                                                                                                    |
| 8 7> Online Reservations (P46130)    | > [ ]                                                                                                    |
| 8 8> Purchase Order Entry (P4310)    | > [ ]                                                                                                    |
| 8 9> G/L Journal Entries (P0900049)  | > [ ]                                                                                                    |
| 8 10> Landed Cost Selection (P43291) | > [ ]                                                                                                    |
| 8 11> Test Results Revisions (P3711) | > [ ]                                                                                                    |
| 8 12> Blind Materials Issue (P31113) | > [ZJDE0001]                                                                                                    |
| < Flex Acct>                         |                                                                                                    |
| 9 1> Flex Accounting                 | > [ ]                                                                                                    |
| < Bulk>                              |                                                                                                    |
| 10 1> Quantities                     | > [ ]                                                                                                    |
| < Interop>                           |                                                                                                    |
| 11 1> Transaction Type               | > [ ]                                                                                                    |
| < Workflow>                          |                                                                                                    |
| 12 1> Receipt Email                  | > [ ]                                                                                                    |
| 12 2> Completion Email               | > [ ]                                                                                                    |
| 12 3> Notify Unit Cost Changes       | > [ ]                                                                                                    |
| 12 4> Notify Quantity Changes        | > [ ]                                                                                                    |
| < Cross Dock>                        |                                                                                                    |
| 13 1> Cross Docking                  | > [ ]                                                                                                    |
|                                      | <pre>8 3&gt; Receipt Traveller (P43512)<br/>8 4&gt; Receipt Routing (P43250)<br/>8 5&gt; Putaway Requests (R46171)<br/>8 6&gt; Pick Requests (R46171)<br/>8 7&gt; Online Reservations (P46130)<br/>8 8&gt; Purchase Order Entry (P4310)<br/>8 9&gt; G/L Journal Entries (P0900049)<br/>8 10&gt; Landed Cost Selection (P43291)<br/>8 11&gt; Test Results Revisions (P3711)<br/>8 12&gt; Blind Materials Issue (P31113)<br/>&lt; Flex Acct&gt;<br/>9 1&gt; Flex Accounting<br/>&lt; Bulk&gt;<br/>10 1&gt; Quantities<br/>&lt; Interop&gt;<br/>11 1&gt; Transaction Type<br/>&lt; Workflow&gt;<br/>12 1&gt; Receipt Email<br/>12 2&gt; Completion Email<br/>12 3&gt; Notify Unit Cost Changes<br/>12 4&gt; Notify Quantity Changes<br/>&lt; Cross Dock&gt;<br/>13 1&gt; Cross Docking</pre> |

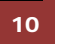

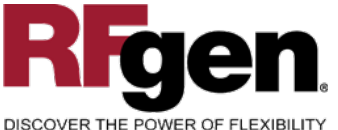

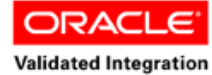

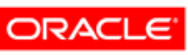

JD Edwards World

| DISCOV | ER TH    | E POV    | WER OF FLEXIBILITY                  | JD Edwards<br>EnterpriseOne |
|--------|----------|----------|-------------------------------------|-----------------------------|
| 0055   | 13<br>12 | 2>       | Pick Request                        | > [ ]                       |
| 0050   | 13       | 3><br>4> | From Sales Order Status             | > [ ]                       |
| 0058   | 13       | 5>       | Thru Sales Order Status             | > [ ]                       |
|        | <        | - Ca     | ascade Re>                          |                             |
| 0059   | 14       | 1>       | 1- Cascade Receipt                  | > [ ]                       |
| 0060   | 14       | 2>       | 2- Tolerance Checking               | > [ ]                       |
| 0061   | 14       | 3>       | 3- Tolerance Checking by Quantity   | > [0]                       |
| 0062   | 14       | 4>       | 4- Tolerance Checking by Percentage | > [0]                       |

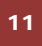

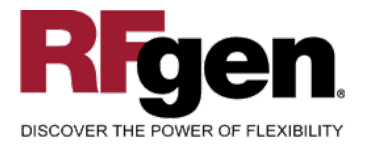

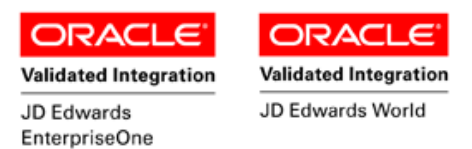

# **Basic Test Script**

Consider if your company allows partial receipts, backorder processing, and receipt routing while performing testing.

- 1. Record quantities on hand from the Item Ledger for the Branch Plants, Item Numbers and their associated lots and locations that you will perform Purchase Order Receipts.
- 2. Create and document the following scenarios:
  - a. Receive an amount that differs from the amount on the Purchase Order. Review the Purchase order to ensure that the transaction completed according to your company set up.
  - b. Attempt to receive items that are not at receipt status. An error should appear.
- 3. Review the Purchase Order Detail record for verification that the order has been received and updated and the Item Ledger for the proper transaction records, the proper documents types, and that the quantity on hand updated to the correct amounts on your valid transactions. For further review, verify that the F43121 has been updated accurately to reflect the transaction.

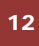

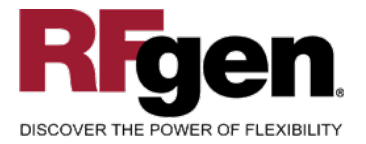

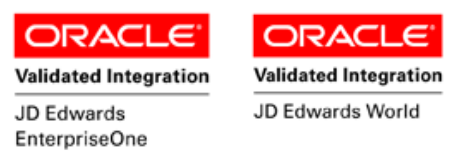

## **Test Script Description: E1 PO Receipt by Line (P4312)**

#### **RFgen Input Requirements**

Before you begin testing, ensure, for the combination of branch/plant(s) and item(s) you will be testing, that the following is setup in EnterpriseOne or PeopleSoft World.

- a. PO
- b. Line Number
- c. Locations
- d. Lots
- e. Supplier
- f. PO Order Activity Rules
- g. Receipt Routes

#### **JD Edwards Processing Option Settings**

Enter the Processing Option values, which correspond, to the version you selected for testing.

#### JDE Version: ZJDE0001\_\_\_\_\_

| Tab      | Processing Option Description                                                                                                    | Value |
|----------|----------------------------------------------------------------------------------------------------|-------|
| Defaults | <ul><li>a. Acceptable Incoming Status Code 1</li><li>b. Acceptable Incoming Status Code 2</li><li>c. Acceptable Incoming Status Code 3</li></ul> |       |
| Display  | <ul><li>a. Sales Order Backorders</li><li>b. Lot Information</li></ul>                                                                           |       |
| Process  | <ul><li>a. Lot Default</li><li>b. Receipt Routing</li></ul>                                                                                      |       |
| Versions | a. Sales Order Backorder Release (P42117)                                                                                                    |       |

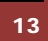

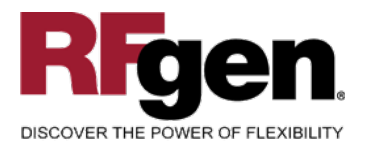

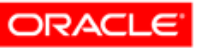

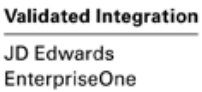

ORACLE<sup>®</sup> Validated Integration

JD Edwards World

# **Execution Procedures**

| ID | Test Case                                                                           | Expected Result                                                                                                    | Pass | Fail |
|----|-------------------------------------------------------------------------------------|----------------------------------------------------------------------------------------------------|------|------|
| 1  | Type in a valid Branch/Plant<br>Press the ENTER key                                 | RFGEN will validate and accept the branch/plant entered.                                                                                  |      |      |
| 2  | Type in a valid PO#<br>Press the <b>ENTER</b> key                                   | RFGEN will validate and accept the purchase order number entered.                                                                         |      |      |
| 3  | Type in a valid Type<br>Press the <b>ENTER</b> key                                  | RFGEN will validate and accept the document type entered.                                                                                 |      |      |
| 4  | Type in a valid Line#<br>Press the <b>ENTER</b> key                                 | RFGEN will validate and accept the line number entered.                                                                                   |      |      |
| 5  | Type in a valid Lot#<br>Press the <b>ENTER</b> key                                  | RFGEN will validate and accept the lot number entered.                                                                                    |      |      |
| 6  | Type in a valid Locn<br>Press the <b>ENTER</b> key                                  | RFGEN will validate and accept the location entered                                                                                       |      |      |
| 7  | Type in a valid Qty<br>Press the <b>ENTER</b> key                                   | RFGEN will validate and accept the<br>quantity entered                                                                                    |      |      |
| 8  | Type in an invalid Branch/Plant<br>Press the <b>ENTER</b> key                       | RFGEN will validate the branch/plant<br>entered and display an error<br>message – the field will continue to<br>error out until corrected |      |      |
| 9  | Type in an invalid PO#<br>Press the <b>ENTER</b> key                                | RFGEN will validate and display an<br>error message – the field will<br>continue to error out until corrected                             |      |      |
| 10 | Type in an invalid Type<br>Press the <b>ENTER</b> key                               | RFGEN will validate and display an<br>error message – the field will<br>continue to error out until corrected                             |      |      |
| 11 | Type in an invalid Line#<br>Press the <b>ENTER</b> key                              | RFGEN will validate and display an<br>error message – the field will<br>continue to error out until corrected                             |      |      |
| 12 | Type in an invalid Lot#<br>Press the <b>ENTER</b> key                               | RFGEN will validate and display an<br>error message – the field will<br>continue to error out until corrected                             |      |      |
| 13 | Type in an invalid Qty<br>Press the <b>ENTER</b> key                                | RFGEN will validate and display an error message – the field will continue to error out until corrected                                   |      |      |
| 14 | Press the "F1" key with the cursor in the branch/plant field                        | RFGEN will display a list of<br>branch/plants                                                                                             |      |      |
| 15 | Press the "F1" key with the cursor in the branch/plant field to select and return a | RFGEN will display a list of branch/plants and when selected,                                                                             |      |      |

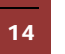

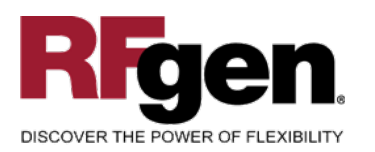

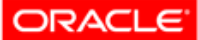

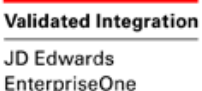

JD Edwards World

|    | branch/plant                                                                                                    | the branch/plant will be returned                                                                                                    |  |
|----|----------------------------------------------------------------------------------------------------|----------------------------------------------------------------------------------------------------|--|
| 16 | Press the "F1" key with the cursor in the PO # field                                                                                        | RFGEN will display a list of purchase order numbers                                                                                                    |  |
| 17 | Press the "F1" key with the cursor in the PO# field to select and return a purchase order number                                            | RFGEN will display a list of purchase<br>order numbers and when selected,<br>the purchase order number will be<br>returned                                                       |  |
| 18 | Press the "F1" key with the cursor in the Type field                                                                                        | RFGEN will display a list of order types                                                                                                    |  |
| 19 | Press the "F1" key with the cursor in the Type field to select and return an order type                                                     | RFGEN will display a list of order<br>types and when selected, the order<br>type will be returned                                                                                |  |
| 20 | Press the "F1" key with the cursor in the Line# field                                                                                       | RFGEN will display a list of line numbers                                                                                                    |  |
| 21 | Press the "F1" key with the cursor in the<br>Line# field to select and return a line<br>number                                              | RFGEN will display a list of line<br>numbers and when selected, the line<br>number will be returned                                                                              |  |
| 22 | Press the "F1" key with the cursor in the Locn field                                                                                        | RFGEN will display a list of locations                                                                                                    |  |
| 23 | Press the "F1" key with the cursor in the Locn field to select and return a location                                                        | RFGEN will display a list of locations<br>and when selected, the location will<br>be returned                                                                                    |  |
| 24 | If the Acceptable Incoming Status 1 or<br>Acceptable Incoming Status 2 or<br>Acceptable Incoming Status 3 processing<br>is valid            | RFGEN will recognize an order as<br>eligible for receipt when they have a<br>next status that is specified for either<br>processing option                                       |  |
| 25 | If the Acceptable Incoming Status 1 or<br>Acceptable Incoming Status 2 or<br>Acceptable Incoming Status 3 processing<br>option is not valid | RFGEN will not recognize an order<br>as eligible for receipt when they have<br>a next status that is not specified for<br>either processing option                               |  |
| 26 | If the Sales Order Backorder processing option is set to "1"                                                                                | RFGEN will execute the sales order<br>backorder release process (the<br>version specified in the "Sales Order<br>Backorder Release (P42117)<br>processing option will be used ") |  |
| 27 | If the Sales Order Backorder processing option is set to "blank"                                                                            | RFGEN will not execute the sales order backorder release process                                                                                                    |  |
| 28 | If the Lot Information processing option is set to "1"                                                                                      | RFGEN shows the lot number from<br>the PO detail (if applicable) or the lot<br>defaults based on the branch/plant<br>settings                                                    |  |
| 29 | If the Lot Information processing option is                                                                                                 | RFGEN shows the lot number from                                                                                                    |  |

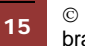

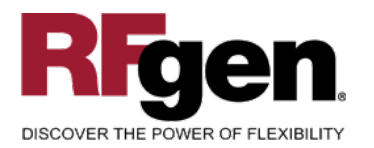

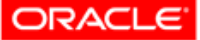

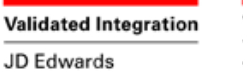

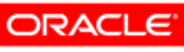

JD Edwards World

|    |                                                                                 | EnterpriseOne                                                                                                    |  |
|----|---------------------------------------------------------------------------------|----------------------------------------------------------------------------------------------------|--|
|    | set to "2"                                                                      | the PO detail (if applicable) or the lot<br>defaults based on the branch/plant<br>settings; the lot information is<br>protected |  |
| 30 | If the Lot Information processing option is set to "blank"                      | RFGEN will not show lot information                                                                                             |  |
| 31 | If the Lot Default processing option is set to "1"                              | RFGEN creates a new lot number based on the branch/plant settings                                                               |  |
| 32 | If the Lot Default processing option is set to "blank"                          | RFGEN will not create a new lot number                                                                                          |  |
| 33 | If the Receipt Routing processing option is set to "1"                          | RFGEN enables receipt routing                                                                                                   |  |
| 34 | If the Receipt Routing processing option is set to "blank"                      | RFGEN disables receipt routing                                                                                                  |  |
| 35 | At the RFGEN "Enter to Accept Prompt" the transaction is added to EnterpriseOne | Confirm the PO Receipt by Line results                                                                                          |  |

### **Overall Test Case Results**

| Pass/Fail      |  |
|----------------|--|
| Tester/Date    |  |
| RE-Tester/Date |  |

| Actual Results |  |
|----------------|--|
| Comments       |  |